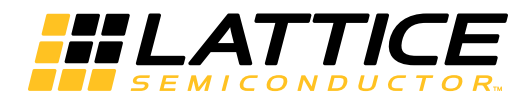

# Lattice **CORE**

**Divider IP Core User's Guide** 

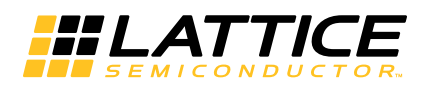

# **Table of Contents**

| Chapter 1. Introduction                                      | . 3 |
|--------------------------------------------------------------|-----|
| Quick Facts                                                  | . 3 |
| Features                                                     | . 3 |
| Release Information                                          | . 3 |
| Device Support                                               | . 3 |
| Chapter 2. Functional Description                            | . 4 |
| Key Concepts                                                 | . 4 |
| Block Diagram                                                | . 4 |
| Primary I/O                                                  | . 4 |
| Timing Specifications                                        | . 5 |
| Chapter 3. Parameter Settings                                | .7  |
| Implementation                                               | . 8 |
| Chapter 4. IP Core Generation                                | . 9 |
| Licensing the IP Core                                        | . 9 |
| Getting Started                                              | . 9 |
| Configuring the Divider IP Core in IPexpress                 | . 9 |
| IPexpress-Created Files and Top Level Directory Structure    | 12  |
| Instantiating the Core                                       | 13  |
| Running Functional Simulation                                | 13  |
| Synthesizing and Implementing the Core in a Top-Level Design | 13  |
| Hardware Evaluation                                          | 14  |
| Updating/Regenerating the IP Core                            | 14  |
| Regenerating an IP Core in Diamond                           | 14  |
| Chapter 5. Support Resources                                 | 16  |
| Lattice Technical Support                                    | 16  |
| Online Forums.                                               | 16  |
| Telephone Support Hotline                                    | 16  |
| E-mail Support                                               | 16  |
| Local Support                                                | 16  |
| Internet                                                     | 16  |
| References                                                   | 16  |
| Revision History                                             | 16  |
| Appendix A. Resource Utilization                             | 17  |
| LatticeECP3 Devices                                          | 17  |
| Ordering Part Number                                         | 17  |
| LatticeECP2M Devices                                         | 17  |
| Ordering Part Number                                         | 17  |
| LatticeECP2 Devices                                          | 17  |
| Ordering Part Number                                         | 18  |
| LatticeXP2 Devices                                           | 18  |
| Ordering Part Number                                         | 18  |

© 2012 Lattice Semiconductor Corp. All Lattice trademarks, registered trademarks, patents, and disclaimers are as listed at www.latticesemi.com/legal. All other brand or product names are trademarks or registered trademarks of their respective holders. The specifications and information herein are subject to change without notice.

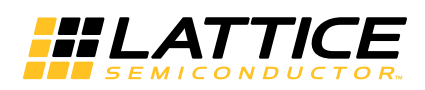

The Divider IP core is a one-clock divider which completes one integer division every clock. It supports signed or unsigned inputs and provides configurable output latency.

# Quick Facts

### Table 1-1. Divider IP Core Quick Facts

|                        |                         | Div                                                                                                    | vider IP Core Configurat   | ion              |  |
|------------------------|-------------------------|----------------------------------------------------------------------------------------------------|----------------------------|------------------|--|
|                        | FPGA Families Supported | LatticeECP3™                                                                                                    | LatticeECP2/M              | LatticeXP2™      |  |
| Core Requirements      | Minimum Device Required | LFE3-17EA                                                                                                    | LFE2-6E                    | LFXP2-5E         |  |
|                        | Targeted Device         | LFE3-35EA-8FN672C                                                                                                    | LFE2-35E-7F672C            | LFXP2-30E-7F672C |  |
|                        | Configuration           | 20-bit numerat                                                                                                    | or, 10-bit denominator, 20 | output latency   |  |
| Besource I Itilization | Registers               | 828                                                                                                    | 828                        | 886              |  |
|                        | LUTs                    | 311                                                                                                    | 311                        | 368              |  |
|                        | Slices                  | 446                                                                                                    | 446                        | 484              |  |
|                        | Configuration           | 24-bit numerator, 12-bit denominator, 12 output latency                                                                      |                            |                  |  |
| Resource I Itilization | Registers               | 586                                                                                                    | 586                        | 619              |  |
|                        | LUTs                    | 409                                                                                                    | 409                        | 442              |  |
|                        | Slices                  | 409                                                                                                    | 409                        | 431              |  |
|                        | Configuration           | 32-bit numerat                                                                                                    | or, 32-bit denominator, 32 | output latency   |  |
| Pacouroo Litilization  | Registers               | 3127                                                                                                    | 3123                       | 3137             |  |
|                        | LUTs                    | 1459                                                                                                    | 1459                       | 1458             |  |
|                        | Slices                  | 1791                                                                                                    | 1788                       | 1791             |  |
|                        | Lattice Implementation  | Lattice Diamond <sup>®</sup> 2.0                                                                                             |                            |                  |  |
| Design Tool Support    | Synthesis               | Synopsys®                                                                                                    | Synplify™ Pro for Lattice  | F-2012.03L       |  |
| Design tool Support    | Simulation              | Aldec <sup>®</sup> Active-HDL <sup>™</sup> 9.1 Lattice Edition<br>Mentor Graphics <sup>®</sup> ModelSim <sup>™</sup> SE 6.3F |                            |                  |  |

# Features

- Supports signed or unsigned numerator and denominator
- Supports numerator and denominator data width 4-64
- Supports forced positive remainder
- Supports configurable output latency
- Optional clock enable and data valid ports

# **Release Information**

- Divider IP Core version 1.0
  - Last updated May, 2012

# **Device Support**

• , LatticeECP3, LatticeECP2M™, LatticeECP2™ and LatticeXP2 FPGA Families

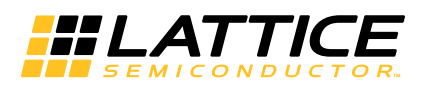

**Functional Description** 

# **Key Concepts**

The Divider IP core implements integer division with the formula:

Numerator = Denominator \* Quotient + Remainder

Numerator and Denominator can be signed or unsigned integers. When either the Numerator or Denominator is a signed integer, Quotient and Remainder will also be in signed integer format. When the Remainder is configured to be "Always Positive Remainder", the Remainder will be a positive signed integer value.

# **Block Diagram**

Figure 2-1. Divider IP Core Block Diagram

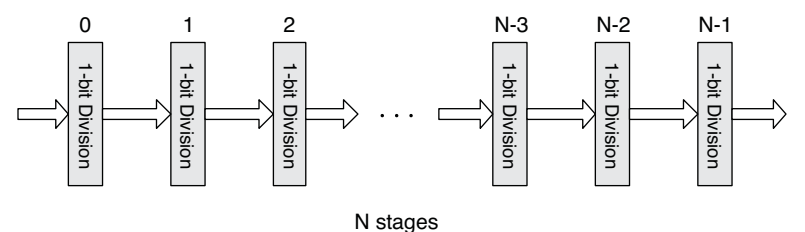

The Divider IP core uses a non-restoring division algorithm to implement the integer division operation.

There are N stages of 1-bit division in an integer division operation, where N is the width of the quotient.

Each stage generates a 1-bit quotient and partial-remainder. In the last stage, the final quotient and remainder are generated. 1-bit division uses an adder-subtracter to compare the partial remainder and denominator to get a new partial remainder. Quotient-digit selection is based on the sign of the partial remainder. In the last stage, the partial remainder is corrected to get the final remainder.

The Divider IP core supports configurable output latency. The latency can be any number of clock cycles from 1 to N. When latency is set to the value M, M stages of output registers are uniformly distributed into the N stages of 1bit division operation. The final division stage always has output registers.

# Primary I/O

Figure 2-2. Divider IP Core I/O Diagram

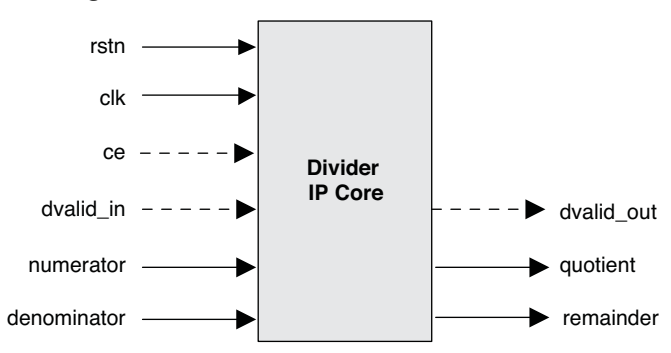

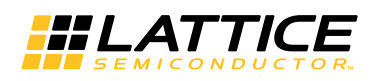

Table 2-1. Primary I/O Descriptions

| Port         | Size | I/O | Description                                    |
|--------------|------|-----|------------------------------------------------|
| General I/Os | 1    | 1   |                                                |
| rstn         | 1    | I   | Asynchronous active-low reset signal           |
| clk          | 1    | I   | Input clock                                    |
| се           | 1    | I   | Clock enable, active high                      |
| dvalid_in    | 1    | I   | Optional input data valid signal, active-high  |
| numerator    | 4-64 | I   | Input numerator value                          |
| denominator  | 4-64 | I   | Input denominator value                        |
| dvalid_out   | 1    | 0   | Optional output data valid signal, active high |
| quotient     | 4-64 | 0   | Output quotient                                |
| remainder    | 4-64 | 0   | Output remainder                               |

# **Timing Specifications**

The Divider IP core is a one-clock divider. It can accept a numerator and denominator every clock cycle and generate a quotient and remainder every clock cycle.

When the input numerator and denominator are in an unsigned format, the output quotient and remainder are in an unsigned format. When either the numerator or denominator is in a signed format, the output quotient and remainder are always in a signed format.

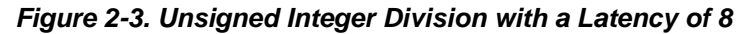

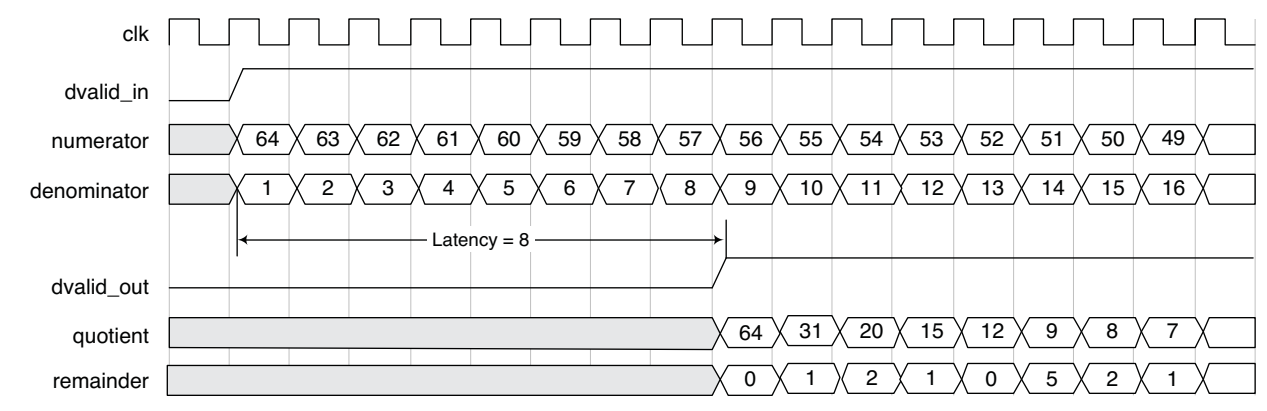

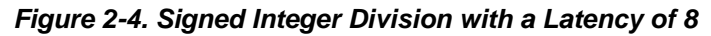

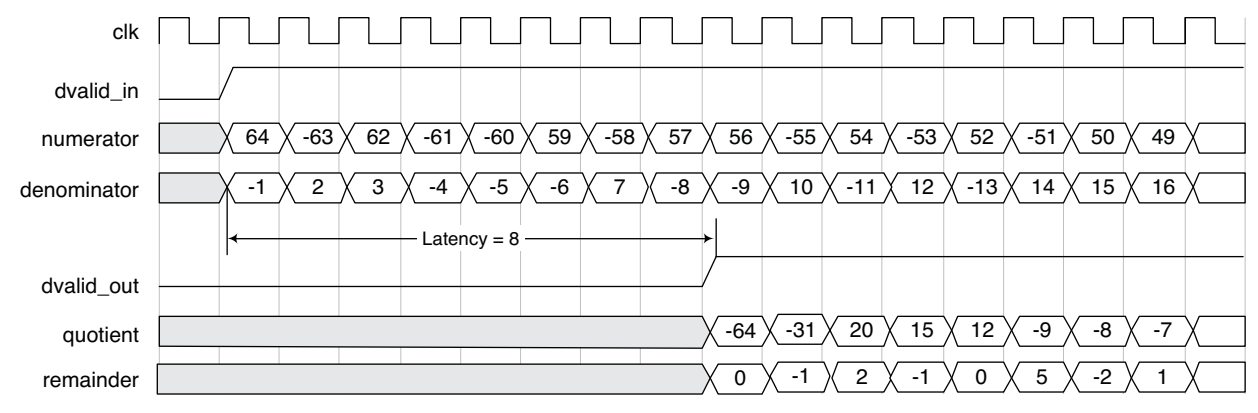

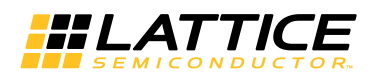

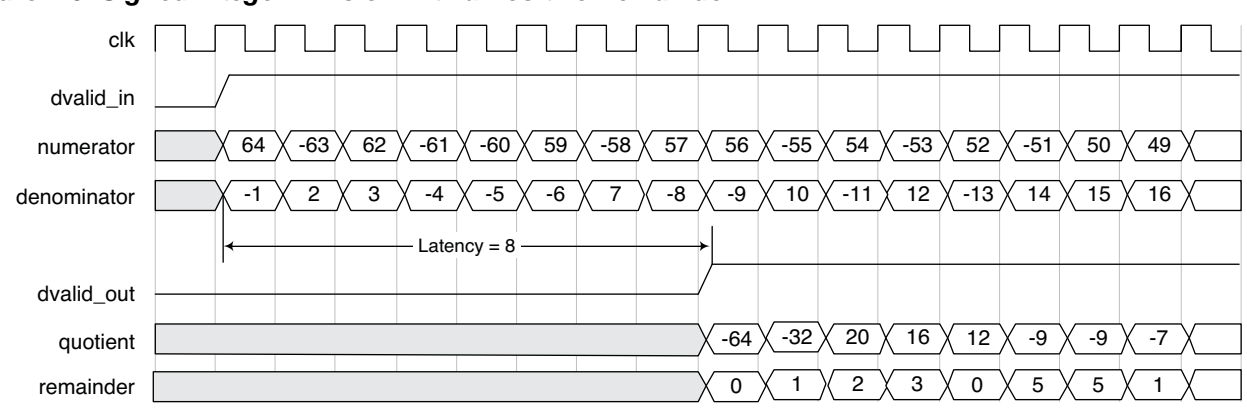

Figure 2-5. Signed Integer Division with a Positive Remainder

Chapter 3:

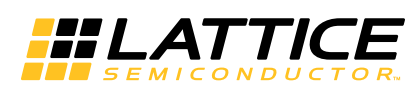

This section describes how to generate the Lattice Divider IP core using the Diamond IPexpress<sup>™</sup> tool. Refer to "IP Core Generation" on page 9 for a description of how to generate the IP core.

The Divider configuration GUI is accessed via the IPexpress tool and provides an interface for setting the desired parameters and invoking the IP Core Generator. Since the values of some parameters affect the size of the core, the maximum value for these parameters may be limited by the size of the target device. Table 3-1 provides a list of user configurable parameters for the Divider IP core.

#### Table 3-1. Divider IP Core Parameters

| Parameter                  | Range/Options    | Default  |
|----------------------------|------------------|----------|
| Structure                  | ·                |          |
| Numerator data type        | Unsigned, Signed | Unsigned |
| Denominator data type      | Unsigned, Signed | Unsigned |
| Numerator data width       | 4-64             | 20       |
| Denominator data width     | 4-64             | 10       |
| Output latency             | 1-64             | 20       |
| Always positive remainder  | Yes, No          | No       |
| Clock enable port          | Yes, No          | No       |
| Data valid ports           | Yes, No          | No       |
| Synthesis Options          | ·                |          |
| Frequency constraint (MHz) | 1-400            | 250      |
| Fanout limit               | 1-200            | 100      |
| Resource sharing           | Yes, No          | Yes      |
| Pipelining and retiming    | Yes, No          | No       |

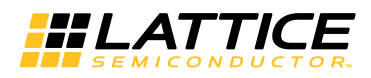

## Implementation

The Implementation tab provides settings for Divider structure and synthesis options.

#### Figure 3-1. Implementation Tab

| Implementation \          |                           |        |  |  |  |  |
|---------------------------|---------------------------|--------|--|--|--|--|
| Structure                 |                           |        |  |  |  |  |
| Numerator data type       | Unsigned                  |        |  |  |  |  |
| Denominator data type     | Unsigned                  |        |  |  |  |  |
| Numerator data width      | 20                        | (4-64) |  |  |  |  |
| Denominator data width    | 10                        | (4-64) |  |  |  |  |
| Output latency            | 20                        | (1-20) |  |  |  |  |
| 🗖 Always positive remain  | Always positive remainder |        |  |  |  |  |
| Clock enable port         |                           |        |  |  |  |  |
| 🗖 Data valid ports        |                           |        |  |  |  |  |
| Synthesis Options         |                           |        |  |  |  |  |
| Frequency constraint (MHz | ): 250 (1                 | 1-400) |  |  |  |  |
| Fanout limit:             | 100 (                     | 1-200) |  |  |  |  |
| 🔽 Resource sharing        |                           |        |  |  |  |  |
| 🔲 Pipelining and retiming |                           |        |  |  |  |  |
|                           |                           |        |  |  |  |  |

- Numerator data type specifies the data type of input Numerator.
- Denominator data type specifies the data type of input Denominator.
- Numerator data width specifies the data width of input Numerator.
- **Denominator data width** specifies the data width of input Denominator.
- **Output latency** specifies the output latency of the Divider core. Its value can be between 1 and Numerator data width.
- The Clock enable port check box specifies whether the core has a clock enable port.
- The Data valid ports check box specifies whether the core has an input data valid and output data valid ports.
- Frequency constraint sets the required clock frequency in MHz. This option applies to all of the clocks in the core.
- Fanout limit sets the fanout limit value for the synthesis tool.
- **Resource sharing** and **Pipelining and retiming**, if enabled, are synthesis directives that are used in the core generation. Users can adjust these options to get better timing results.

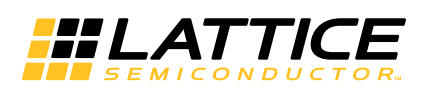

# **IP Core Generation**

This section provides information on how to generate the Divider IP core using the Diamond IPexpress tool, and how to include the core in a top-level design.

# Licensing the IP Core

An IP core- and device-specific license is required to enable full, unrestricted use of the Divider IP core in a complete, top-level design. Instructions on how to obtain licenses for Lattice IP cores are provided on the Lattice website: <u>www.latticesemi.com/products/intellectualproperty/aboutip/index.cfm</u>.

Users may download and generate the Divider IP core and fully evaluate the core through functional simulation and implementation (synthesis, map, place and route) without an IP license. The core supports Lattice's IP hardware evaluation capability, which makes it possible to create versions of the IP core that operate in hardware for a limited time (approximately four hours) without requiring an IP license. See "Hardware Evaluation" on page 14 for further details. However, a license is required to enable timing simulation, to open the design in the Diamond design software and to generate bitstreams that do not include the hardware evaluation timeout limitation.

# **Getting Started**

The Divider IP core is available for download from the Lattice IP Server using the IPexpress tool. The IP files are automatically installed using ispUPDATE technology in any user-specified directory. After the IP core has been installed, the IP core is available in the IPexpress GUI dialog box shown in Figure 4-1. To generate a specific IP core configuration, the user specifies:

- Project Path Path to the directory where the generated IP files will be located.
- File Name "username" designation given to the generated IP core and corresponding folders and files.
- Module Output Verilog or VHDL.
- **Device Family** Device family to which IP is to be targeted. Only families that support the particular IP core are listed.
- Part Name Specific targeted part within the selected device family.

# **Configuring the Divider IP Core in IPexpress**

The Divider IP core configuration GUI is accessed via the Diamond IPexpress tool, and provides an interface for setting the desired parameters and invoking the IP core generator. The start-up IPexpress page allows the user to select the IP core to be generated, the project directory, the user designated module name, the design entry type, and the target device. The "File Name" will be used as the username in the IP core generation. The Divider IP core is found in IPexpress under **IP > DSP**, as shown in Figure 4-1.

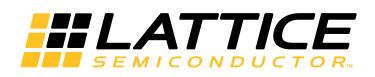

#### Figure 4-1. IPexpress Dialog Box

| File Settings Help                                                 |                              |                                                                                                    | IJ× |
|--------------------------------------------------------------------|------------------------------|----------------------------------------------------------------------------------------------------|-----|
|                                                                    | Device Family                |                                                                                                    |     |
| Name<br>Module<br>P<br>DSP<br>Divider<br>NCO<br>Video Frame Buffer | Version<br>1.0<br>2.7<br>1.0 | Divider 1.0         Macro Type:       User Configurable IP         Version:       1.0         IP Name:       Divider         Project Path:       E:\test\         Browse       File Name:         divider       Module Output:         Verlog       Verlog         Device Family:       LatticeECP3         Part Name:       LFE3-3SEA-7LFN672C         Synthesis:       SynplifyPro         Customize |     |
| ∢<br>Ready                                                         |                              | Configuration                                                                                                    |     |

Important Note: File Name cannot be set to "divider\_core," as this name has been used in the internal design of the IP core.

Note that if the IPexpress tool is called from within an existing project, Project Path, Module Output, Device Family and Part Name default to the specified project parameters. Refer to the IPexpress tool online help for further information.

To create a custom configuration, the click the **Customize** button in the IPexpress tool dialog box to display the Divider IP core Configuration GUI, as shown in Figure 4-2. From this dialog box, the user can select the IP parameter options specific to their application.

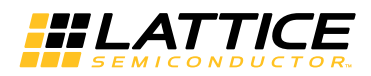

## Figure 4-2. Configuration GUI

| Divider                                                                                          | Implementation \                                                                                                    |                                   |                            |      |
|--------------------------------------------------------------------------------------------------|----------------------------------------------------------------------------------------------------|-----------------------------------|----------------------------|------|
| → clk<br>→ rstn<br>→ ce<br>→ dvalid_in quotient[19:0]<br>→ numerator[19:0]<br>→ denominator[9:0] | Structure Structure Numerator data type Denominator data type Numerator data width Denominator data width Output latency Always positive remain Clock enable port Clock enable port Data valid ports Synthesis Options Frequency constraint (MHz) Earont limit | Unsigned<br>20<br>10<br>20<br>der | (4-64)<br>(4-64)<br>(1-20) |      |
|                                                                                                  | Generate                                                                                                    | Close                             | 3                          | Help |

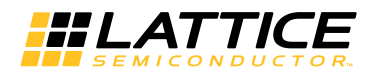

### **IPexpress-Created Files and Top Level Directory Structure**

When the user clicks the **Generate** button in the IP Configuration dialog box, the IP core and supporting files are generated in the specified Project Path directory. The directory structure of the generated files is shown in Figure 4-3. This example shows the directory structure generated for the Divider IP core for a LatticeECP3 FPGA.

#### Figure 4-3. Lattice Divider IP Core Directory Structure

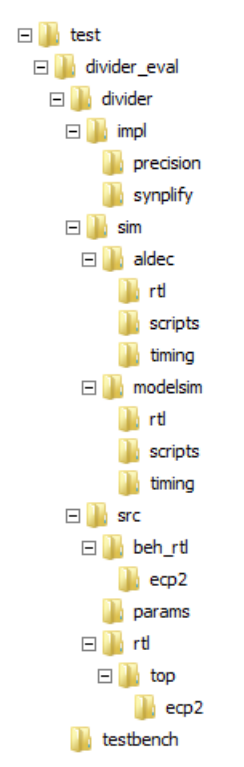

Table 4-1 provides a list of key files and directories created by the IPexpress tool and how they are used. The IPexpress tool creates several files that are used throughout the design cycle. The names of most of the created files are customized to the user's module name specified in the IPexpress tool.

Table 4-1. File List

| File                         | Description                                                                                                    |
|------------------------------|----------------------------------------------------------------------------------------------------|
| <username>.lpc</username>    | This file contains the IPexpress tool options used to recreate or modify the core in the IPexpress tool.                                                                                                    |
| <username>.ipx</username>    | The IPX file holds references to all of the elements of an IP core or module after it is generated from the IPexpress tool. The file is used to bring in the appropriate files during the design implementation and analysis. It is also used to re-load parameter settings into the IP core/module generation GUI when an IP core/module is being regenerated. |
| <username>.ngo</username>    | This file provides the synthesized IP core.                                                                                                    |
| <username>_bb.v</username>   | This file provides the synthesis black box for the user's synthesis.                                                                                                    |
| <username>_inst.v</username> | This file provides an instance template for Divider IP core.                                                                                                    |
| <username>_beh.v</username>  | This file provides the front-end simulation library for Divider IP core.                                                                                                    |

Table 4-2 provides a list of key additional files providing IP core generation status information and command line generation capability are generated in the user's project directory.

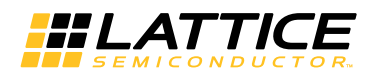

#### Table 4-2. Additional Files

| File                               | Description                                                                                                    |
|------------------------------------|----------------------------------------------------------------------------------------------------|
| <username>_generate.tcl</username> | This file is created when the GUI <b>Generate</b> button is pushed. This file may be run from the command line. |
| <username>_generate.log</username> | This is the synthesis and map log file.                                                                         |
| <username>_gen.log</username>      | This is the IPexpress IP generation log file.                                                                   |

## Instantiating the Core

The generated Divider IP core package includes black-box (<username>\_bb.v) and instance (<username>\_inst.v) templates that can be used to instantiate the IP core in a top-level design. An example RTL top-level reference source file that can be used as an instantiation template for the IP core is provided in **\cproject\_dir>\divider\_eval\<username>\src\rtl\top**. Users may also use this top-level reference as the starting template for the top level of their complete design.

## **Running Functional Simulation**

Simulation support for the Divider IP core is provided for the Aldec Active-HDL (Verilog and VHDL) simulator and the Mentor Graphics ModelSim simulator. The functional simulation includes a configuration-specific behavioral model of the Divider IP core. The test bench sources stimulus to the core and monitors output from the core. The generated IP core package includes the configuration-specific behavior model (<username>\_beh.v) for functional simulation in the "Project Path" root directory. The simulation script supporting ModelSim evaluation simulation is provided in **\<project\_dir>\divider\_eval\<username>\sim\modelsim\scripts**. The simulation script supporting Active-HDL evaluation simulation is provided in **\<project\_dir>\divider\_eval\<username>\sim\modelsim\scripts**. The simulation script supporting Active-HDL evaluation simulation is provided in **\<project\_dir>\divider\_eval\<username>\sim\modelsim\scripts**. The simulation script supporting Active-HDL evaluation simulation is provided in **\<project\_dir>\divider\_eval\<username>\sim\modelsim\scripts**. The simulation script supporting Active-HDL simulation is supported via test bench files provided in **\<project\_dir>\divider\_eval\testbench**. Models required for simulation are provided in the corresponding \models folder.

Users may run the Active-HDL evaluation simulation by following the steps below:

- 1. Open Active-HDL.
- 2. Under the **Tools** tab, select **Execute Macro**.
- 3. Browse to folder **\<project\_dir>\divider\_eval\<username>\sim\aldec\scripts** and execute one of the "do" scripts shown.

Users may run the ModelSim evaluation simulation by following the steps below:

- 1. Open ModelSim.
- 2. Under the File tab, select Change Directory and choose the folder <project\_dir>\divider\_eval\<username> \sim\modelsim\scripts.
- 3. Under the **Tools** tab, select **Execute Macro** and execute **..\scripts\<username>\_rtl\_se.do**.

Note: When the simulation is complete, a pop-up window will appear asking "Are you sure you want to finish?" Choose **No** to analyze the results. Choosing **Yes** closes ModelSim.

## Synthesizing and Implementing the Core in a Top-Level Design

Synthesis support for the Divider IP core is provided for Mentor Graphics Precision RTL or Synopsys Synplify. The Divider IP core itself is synthesized and is provided in NGO format when the IP core is generated in IPexpress. Users may synthesize the core in their own top-level design by instantiating the core in their top-level design as described previously and then synthesizing the entire design with either Synplify or Precision RTL synthesis.

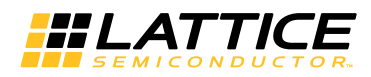

The top-level file <username>\_eval\_top.v provided in \<project\_dir>\divider\_eval\<username>\src\top supports the ability to implement the Divider IP core in isolation. Push-button implementation of this top-level design with either Synplify or Precision RTL synthesis is supported via the project files <username>\_eval.ldf located in the \<project\_dir>\divider\_eval\<username>\impl\synplify and \<project\_dir>\divider\_eval\<username> \impl\precision directories, respectively.

To use this project file in the Diamond design software:

- 1. Choose File > Open > Project.
- Browse to \<project\_dir>\divider\_eval\<username>\impl\(synplify or precision) in the Open Project dialog box.
- 3. Select and **open <username>.ldf**. At this point, all of the files needed to support top-level synthesis and implementation will be imported to the project.
- 4. Select the **Process** tab in the left-hand GUI window.
- 5. Implement the complete design via the standard Diamond GUI flow.

# Hardware Evaluation

The Divider IP core supports the Lattice IP hardware evaluation capability, which makes it possible to create versions of the IP core that operate in hardware for a limited period of time (approximately four hours) without requiring the purchase of an IP license. It may also be used to evaluate the core in hardware in user-defined designs.

Choose **Project > Active Strategy > Translate Design Settings**. The hardware evaluation capability may be enabled or disabled in the Strategy dialog box. It is enabled by default.

## Updating/Regenerating the IP Core

By regenerating an IP core with the IPexpress tool, the user can modify any of its settings including device type, design entry method, and any of the options specific to the IP core. Regenerating can be done to modify an existing IP core or to create a new but similar one.

## **Regenerating an IP Core in Diamond**

To regenerate an IP core in Diamond:

- 1. In IPexpress, click the Regenerate button.
- 2. In the Regenerate view of IPexpress, choose the IPX source file of the module or IP you wish to regenerate.
- 3. IPexpress shows the current settings for the module or IP in the Source box. Make your new settings in the **Tar**get box.
- 4. If you want to generate a new set of files in a new location, set the new location in the **IPX Target File** box. The base of the file name will be the base of all the new file names. The IPX Target File must end with an .ipx extension.
- 5. Click **Regenerate**. The module's dialog box opens showing the current option settings.
- 6. In the dialog box, choose the desired options. To get information about the options, click **Help**. Also, check the **About** tab in IPexpress for links to technical notes and user's guides. IP cores may come with additional information. As the options change, the schematic diagram of the module changes to show the I/O and the device resources the module will need.
- 7. To import the module into your project, if it's not already there, select **Import IPX to Diamond Project** (this is not available in stand-alone mode).

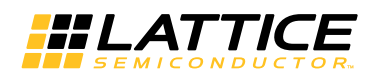

#### 8. Click Generate.

9. Check the **Generate Log** tab to check for warnings and error messages.

#### 10.Click Close.

The IPexpress package file (.ipx) supported by Diamond contains references to all of the elements of the generated IP core required to support simulation, synthesis and implementation. The IP core may be included in a user's design by importing the .ipx file to the associated Diamond project. To change the option settings of a module or IP core that is already in a design project, double-click the module's .ipx file in the File List view. This opens IPexpress and the module's dialog box showing the current option settings. Then go to step 6 above.

Chapter 7:

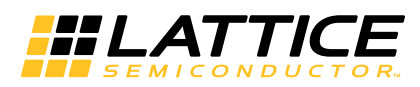

# **Support Resources**

This chapter contains information about Lattice Technical Support, additional references, and document revision history.

# Lattice Technical Support

There are a number of ways to receive technical support.

### **Online Forums**

The first place to look is Lattice Forums (<u>www.latticesemi.com/support/forums.cfm</u>). Lattice Forums contain a wealth of knowledge and are actively monitored by Lattice Applications Engineers.

## **Telephone Support Hotline**

Receive direct technical support for all Lattice products by calling Lattice Applications from 5:30 a.m. to 6 p.m. Pacific Time.

- For USA & Canada: 1-800-LATTICE (528-8423)
- For other locations: +1 503 268 8001

In Asia, call Lattice Applications from 8:30 a.m. to 5:30 p.m. Beijing Time (CST), +0800 UTC. Chinese and English language only.

• For Asia: +86 21 52989090

### **E-mail Support**

- techsupport@latticesemi.com
- techsupport-asia@latticesemi.com

## Local Support

Contact your nearest Lattice sales office.

## Internet

www.latticesemi.com

## References

- HB1009, LatticeECP3 Family Handbook
- HB1003, <u>LatticeECP2/M Family Handbook</u>
- HB1004, LatticeXP2 Family Handbook

## **Revision History**

| Date      | Document<br>Version | IP Core<br>Version | Change Summary   |
|-----------|---------------------|--------------------|------------------|
| June 2012 | 01.0                | 1.0                | Initial release. |

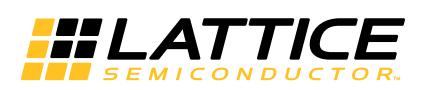

This appendix gives resource utilization information for Lattice FPGAs using the Divider IP core.

IPexpress is the Lattice IP configuration utility, and is included as a standard feature of the Diamond design tools. Details regarding the usage of IPexpress can be found in the IPexpress and Diamond help system. For more information on the Diamond design tools, visit the Lattice web site at <a href="http://www.latticesemi.com/software">www.latticesemi.com/software</a>.

## LatticeECP3 Devices

#### Table A-1. Performance and Resource Utilization<sup>1</sup>

| Numerator<br>Data Type | Numerator<br>Data Width | Denominator<br>Data Type | Denominator<br>Data Width | Output<br>Latency | Registers | LUTs | Slices | f <sub>MAX</sub> |
|------------------------|-------------------------|--------------------------|---------------------------|-------------------|-----------|------|--------|------------------|
| Unsigned               | 20                      | Unsigned                 | 10                        | 20                | 828       | 311  | 446    | 316              |
| Unsigned               | 24                      | Unsigned                 | 12                        | 12                | 586       | 409  | 409    | 218              |
| Signed                 | 32                      | Signed                   | 32                        | 32                | 3127      | 1459 | 1791   | 248              |

1. Performance and utilization data are generated targeting a LFE3-35EA-8FN672C device using Lattice Diamond 2.0 and Synplify Pro F-2012.03L software. Performance may vary when using a different software version or targeting a different device density or speed grade within the LatticeECP3 family.

## **Ordering Part Number**

The Ordering Part Number (OPN) for the Divider IP core targeting LatticeECP3 devices is DIVIDE-E3-U.

# LatticeECP2M Devices

#### Table A-2. Performance and Resource Utilization<sup>1</sup>

| Numerator<br>Data Type | Numerator<br>Data Width | Denominator<br>Data Type | Denominator<br>Data Width | Output<br>Latency | Registers | LUTs | Slices | f <sub>MAX</sub> |
|------------------------|-------------------------|--------------------------|---------------------------|-------------------|-----------|------|--------|------------------|
| Unsigned               | 20                      | Unsigned                 | 10                        | 20                | 828       | 311  | 446    | 305              |
| Unsigned               | 24                      | Unsigned                 | 12                        | 12                | 586       | 409  | 409    | 210              |
| Signed                 | 32                      | Signed                   | 32                        | 32                | 3123      | 1459 | 1788   | 232              |

1. Performance and utilization data are generated targeting a LFE2M35E-7F672C device using Lattice Diamond 2.0 and Synplify Pro F-2012.03L software. Performance may vary when using a different software version or targeting a different device density or speed grade within the LatticeECP2M family.

## **Ordering Part Number**

The Ordering Part Number (OPN) for Divider IP core targeting LatticeECP2M devices is DIVIDE-PM-U.

## LatticeECP2 Devices

#### Table A-3. Performance and Resource Utilization<sup>1</sup>

| Numerator<br>Data Type | Numerator<br>Data Width | Denominator<br>Data Type | Denominator<br>Data Width | Output<br>Latency | Registers | LUTs | Slices | f <sub>MAX</sub> |
|------------------------|-------------------------|--------------------------|---------------------------|-------------------|-----------|------|--------|------------------|
| Unsigned               | 20                      | Unsigned                 | 10                        | 20                | 828       | 311  | 446    | 301              |
| Unsigned               | 24                      | Unsigned                 | 12                        | 12                | 586       | 409  | 409    | 211              |
| Signed                 | 32                      | Signed                   | 32                        | 32                | 3123      | 1459 | 1788   | 217              |

1. Performance and utilization data are generated targeting a LFE2-35E-7F672C device using Lattice Diamond 2.0 and Synplify Pro F-2012.03L software. Performance may vary when using a different software version or targeting a different device density or speed grade within the LatticeECP2 family.

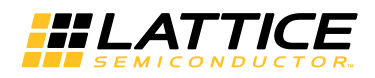

## **Ordering Part Number**

The Ordering Part Number (OPN) for Divider IP core targeting LatticeECP2 devices is DIVIDE-P2-U.

## LatticeXP2 Devices

Table A-4. Performance and Resource Utilization<sup>1</sup>

| Numerator<br>Data Type | Numerator<br>Data Width | Denominator<br>Data Type | Denominator<br>Data Width | Output<br>Latency | Registers | LUTs | Slices | f <sub>MAX</sub> |
|------------------------|-------------------------|--------------------------|---------------------------|-------------------|-----------|------|--------|------------------|
| Unsigned               | 20                      | Unsigned                 | 10                        | 20                | 828       | 311  | 446    | 281              |
| Unsigned               | 24                      | Unsigned                 | 12                        | 12                | 586       | 409  | 409    | 211              |
| Signed                 | 32                      | Signed                   | 32                        | 32                | 3123      | 1459 | 1788   | 202              |

1. Performance and utilization data are generated targeting a LFE2M35E-7F672C device using Lattice Diamond 2.0 and Synplify Pro F-2012.03L software. Performance may vary when using a different software version or targeting a different device density or speed grade within the LatticeECP2M family.

## **Ordering Part Number**

The Ordering Part Number (OPN) for Divider IP core targeting LatticeXP2 devices is DIVIDE-X2-U.

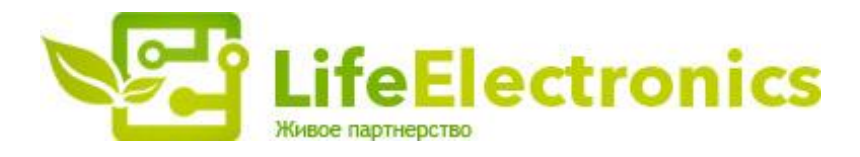

#### ООО "ЛайфЭлектроникс"

ИНН 7805602321 КПП 780501001 Р/С 40702810122510004610 ФАКБ "АБСОЛЮТ БАНК" (ЗАО) в г.Санкт-Петербурге К/С 3010181090000000703 БИК 044030703

Компания «Life Electronics» занимается поставками электронных компонентов импортного и отечественного производства от производителей и со складов крупных дистрибьюторов Европы, Америки и Азии.

С конца 2013 года компания активно расширяет линейку поставок компонентов по направлению коаксиальный кабель, кварцевые генераторы и конденсаторы (керамические, пленочные, электролитические), за счёт заключения дистрибьюторских договоров

Мы предлагаем:

- Конкурентоспособные цены и скидки постоянным клиентам.
- Специальные условия для постоянных клиентов.
- Подбор аналогов.
- Поставку компонентов в любых объемах, удовлетворяющих вашим потребностям.
- Приемлемые сроки поставки, возможна ускоренная поставка.
- Доставку товара в любую точку России и стран СНГ.
- Комплексную поставку.
- Работу по проектам и поставку образцов.
- Формирование склада под заказчика.
- Сертификаты соответствия на поставляемую продукцию (по желанию клиента).
- Тестирование поставляемой продукции.
- Поставку компонентов, требующих военную и космическую приемку.
- Входной контроль качества.
- Наличие сертификата ISO.

В составе нашей компании организован Конструкторский отдел, призванный помогать разработчикам, и инженерам.

Конструкторский отдел помогает осуществить:

- Регистрацию проекта у производителя компонентов.
- Техническую поддержку проекта.
- Защиту от снятия компонента с производства.
- Оценку стоимости проекта по компонентам.
- Изготовление тестовой платы монтаж и пусконаладочные работы.

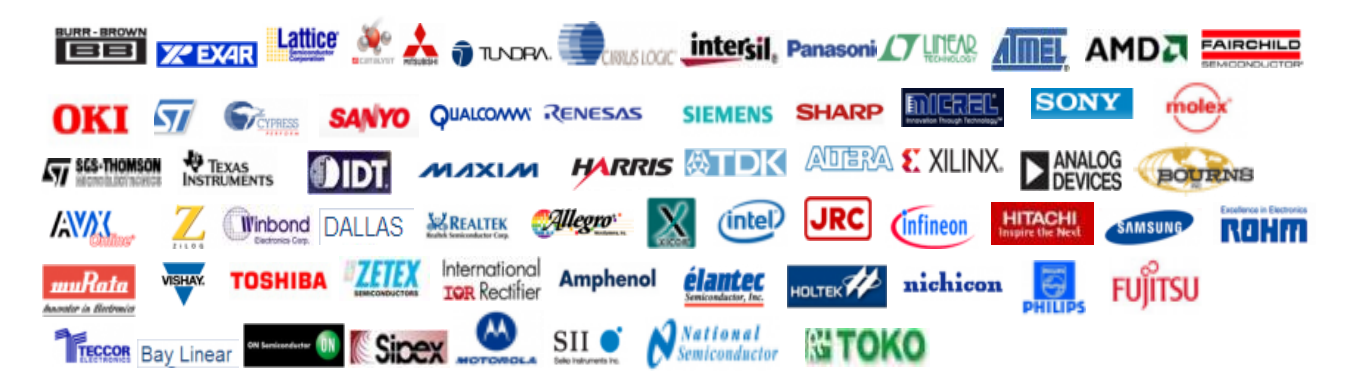

Тел: +7 (812) 336 43 04 (многоканальный) Email: org@lifeelectronics.ru

#### www.lifeelectronics.ru